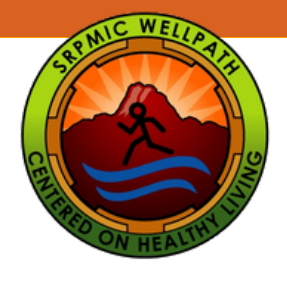

## Enrolling Depedents in MyWellPath

Step-by-Step instructions on how to enroll your dependents, enrolled in the health plan, in MyWellPath

Access MyWellpath from the Wellpath website: www.srpmic-nsn.gov/wellpath/mywellpath/

2

3

1

You will land on the MyWellPath login screen.

Enter your Username and Password to Login. Click on First Time User to set up your account if you have not yet create a MyWellPath account. You can view the Register for an Account Guide at www.srpmic-nsn.gov/wellpath/mywellpath/ to get you started.

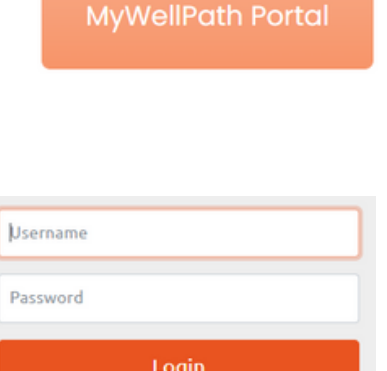

First Time User Forget User Name/Password

Once you have entered your account credentials, you will be redirected to your Home Page.

The employee's account will be used to manage the account for the dependents participating in the SRP-MIC sponsored health plan.

Click on **Profile** in the navigation menu. A pop down menu will appear with an option to Manage Dependents. Click on Manage Dependents to proceed.

|                                                                                          | IVING                                    |                                                            |                   |                    |                                       |                   |
|------------------------------------------------------------------------------------------|------------------------------------------|------------------------------------------------------------|-------------------|--------------------|---------------------------------------|-------------------|
| 🗌 Event Calendar Activity * Profile * Links *                                            | View * Logout                            |                                                            |                   |                    | Delaine J                             | ohnson(dejohnson) |
| Know Your Numbers (KYN);                                                                 | Recent Logged Activities                 |                                                            |                   |                    |                                       |                   |
| ✓ Complete                                                                               |                                          |                                                            |                   |                    | Search:                               |                   |
| Earn 100 WellPath points for completing th<br>KYN annually +50 points for KYN consultati | hange Password<br>hange Profile          | Activity Name                                              | 0 Points (        | Completion<br>Date | Logged Time Date                      | 0 Status 0        |
| Points                                                                                   | lanage Dependents Its Balance Correction | Points Balance Correction                                  | 10                | Nov 4, 2022        | Nov 4, 2022, 10:12 AM                 | Approved          |
|                                                                                          | vention                                  | Dental Prevention Visit                                    | 10                | Oct 27, 2022       | Oct 28, 2022, 2:45 PM                 | Approved          |
| Career Total: 4,216<br>This Year Earned: 1,015<br>This Year Redeemed: 1,015              | Delaine WellPath Endorsed Event          | Magellan Webinar: Depression is Real. Recovery is Possible | 10                | Oct 25, 2022       | Oct 26, 2022, 12:55<br>PM Nov 4, 2022 | Redeemed          |
| Redeemable: 10<br>Pending: 0                                                             | Delaine WellPath Endorsed Event          | 2022 Fall Overhaul                                         | 25                | Oct 21, 2022       | Oct 24, 2022, 8:46 AM Nov 4, 2022     | Redeemed          |
| Reward Fulfilment: 0<br>Expire Soon: 0                                                   | Delaine WellPath Endorsed Event          | DPS Lunch and Learn: Stress Less 101                       | 15                | Oct 18, 2022       | Oct 19, 2022, 4:57 PM Oct 21, 2022    | Redeemed          |
| Incentive Type: Time Off                                                                 | Showing 1 to 5 of 70 entries             |                                                            |                   | Previ              | ous 1 2 3 4 5                         | 14 Next           |
| 25 points are worth 2 hours. Redeemable unit is 2 hours.                                 | Recent Redemotion                        |                                                            |                   |                    |                                       |                   |
|                                                                                          | Recent Redemption                        |                                                            |                   |                    |                                       |                   |
| Family Points                                                                            | Show 5 🗸 entries                         |                                                            |                   |                    | Search:                               |                   |
| Family Total: 135                                                                        | Redemption Date                          | Redemption Type                                            | Redemption Amount |                    | Amount Unit                           | 0                 |
| This Year Family Earned: 90                                                              | May 19, 2022                             | Cash                                                       | 345               |                    | Dollar                                |                   |
| Redeemable Family: 15                                                                    | Nov 4, 2021                              | Cash                                                       | 265               | Dollar             |                                       |                   |
| Pending Family: 0<br>Reward Fulfillment Family: 0<br>Expire Soon Family: 0               | Showing 1 to 2 of 2 entries              |                                                            |                   |                    | Previous                              | 1 Next            |

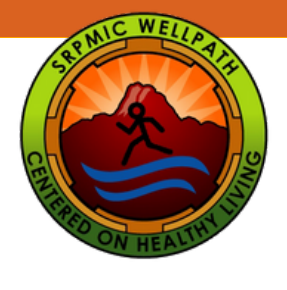

١

5

6

## Enrolling Depedents in MyWellPath

Manage My Dependents

In the Manage My Dependents screen, you can enroll your dependents participating in the SRP-MIC sponsored health plan. Once your dependents are added to MyWellPath, they can start participating in WellPath endorsed events/activities, earn points, and redeem pionts for dependent rewards.

The first step is to acknowledge that the dependent being added to the employee's MyWellPath account, is enrolled on the SRP-MIC sponsored health plan. If so, click *I acknowledge*.

| Manage My De<br>I acknowledge<br>• That my<br>Facknowledge | Manage My Dependents I acknowledge + That my dependent is enrolled in my SRPIAIC health plan. I acknowledge      |            |        |          |              |          |            |   |  |
|------------------------------------------------------------|----------------------------------------------------------------------------------------------------|------------|--------|----------|--------------|----------|------------|---|--|
| Dependents                                                 | Dependents                                                                                                    |            |        |          |              |          |            |   |  |
| Name                                                       | 🗸 E-Mail                                                                                                    | Birth Date | 0 Type | ) Gender | Relationship | ) Status | KYN Status | ¢ |  |
|                                                            | No Dependent Records Found                                                                                       |            |        |          |              |          |            |   |  |
|                                                            |                                                                                                    |            |        |          |              |          |            |   |  |
|                                                            | Registration or WellPath program questions?<br>Please visit, www.wellpath.lafo or email wellness@srpmic-nsn.gov. |            |        |          |              |          |            |   |  |

Now you are ready to enter your dependents. Fill in the required fields: 1) First Name, 2) Last Name, 3) Gender, 4) Relationship, 5) Birth Date, and finally 6) Email. Don't forget to Save.

| First Name       |   | Last Name    |  |
|------------------|---|--------------|--|
| Gender           |   | Relationship |  |
| Female           | ~ | Child        |  |
| Birth Date Email |   |              |  |

I acknowledge that I and my dependent are enrolled in SRPMIC health plan.

After you complete the required fields and save your dependents information, you will see their information added to MyWellPath, as seen below:

| Dependents                      | Manage My Dependents  I acknowledge  • That my dependent is enrolled in my SRPMIC health plan.  I acknowledge  Prove details |                        |              |        |                           |  |  |  |  |  |
|---------------------------------|----------------------------------------------------------------------------------------------------|------------------------|--------------|--------|---------------------------|--|--|--|--|--|
| Name E-Mail                     | Birth Date                                                                                                    | 0 Type 0 Gender        | Relationship | Status | KYN Status                |  |  |  |  |  |
| delaine.johnson2@srp<br>nsn.gov | mic-                                                                                                    | Minor Dependent Female | Child        | Active | Not required              |  |  |  |  |  |
| delaine.johnson2@srp<br>nsn.gov | mic.                                                                                                    | Adult Dependent Female | Spouse       | Active | KYN needs to be Completed |  |  |  |  |  |
| delaine.johnson2@srp<br>nsn.gov | mic-                                                                                                    | Adult Dependent Male   | Spouse       | Active | KYN needs to be Completed |  |  |  |  |  |
| delaine.johnson2@srp<br>nsn.gov | mic-                                                                                                    | Minor Dependent Male   | Child        | Active | Not required              |  |  |  |  |  |

Registration or WellPath program questions? ease visit www.wellpath.info or email wellness@srpmic-nsn.go

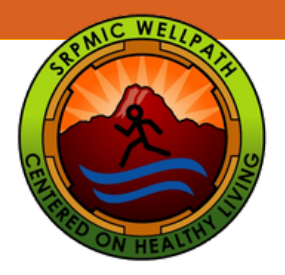

١

## Enrolling Depedents in MyWellPath

Each dependent will be listed, including their Name, E-mail, Birth Date, Type (minor dependent or adult dependent), Gender, Relationship, Status (Active/Inactive), and KYN Status. You may edit the information or delete the dependent, if needed. The edit and delete tools are located to the left of the dependents name, on the dependent list. Note: You can only delete dependents if they have not logged any activities. Once an activity has been reported and approved in MyWellPath for a dependent, they cannot be deleted.

| Dependents |                |                                 |               |                 |          |                |          |                           |  |  |
|------------|----------------|---------------------------------|---------------|-----------------|----------|----------------|----------|---------------------------|--|--|
|            | Name           | 🗸 E-Mail                        | 0 Birth Date  | 0 Type          | ) Gender | 0 Relationship | ) Status | KYN Status                |  |  |
| 1          | Second Street  | delaine.johnson2@srpmic-nsn.gov | 1000          | Minor Dependent | Female   | Child          | Active   | Not required              |  |  |
| 18         |                | delaine.johnson2@srpmic-nsn.gov |               | Adult Dependent | Female   | Spouse         | Active   | KYN needs to be Completed |  |  |
| 18         | affine contact | delaine.johnson2@srpmic-nsn.gov |               | Adult Dependent | Male     | Spouse         | Active   | KYN needs to be Completed |  |  |
| 18         | and the second | delaine.johnson2@srpmic-nsn.gov | State 1 and 1 | Minor Dependent | Male     | Child          | Active   | Not required              |  |  |

If a dependent who has been participating in MyWellPath has stopped participating in the SRP-MIC sponsored health plan, the employee should change the dependent's status to *Inactive*.

Your dependent is now ready to participate in WellPath and start earning/redeeming points.

Thank you for participating in N)ellPath.

Wellness@SRPMIC-nsn.gov www.srpmic-nsn.gov/wellpath/